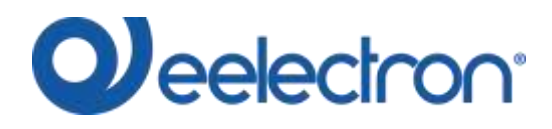

## DIMMER LOAD TESTER – INSTRUCTIONS

| Purpose                                | . 2 |
|----------------------------------------|-----|
| Installation requirements              | . 2 |
| Download application                   | . 2 |
| Connect the device                     | . 2 |
| Execution of the load test             | . 4 |
| Verify the maximum current of the load | . 5 |
| Optimize the brightness of the dimmer  | . 7 |
| Troubleshooting                        | 10  |

Symbol for relevant information

Symbol for warning

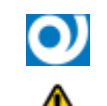

C.F. e P.IVA 11666760159

Capitale sociale: 800.000,00€ interamente versato Tribunale di Milano 359157-8760-07 CCIAA Milano 148549

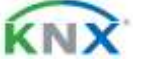

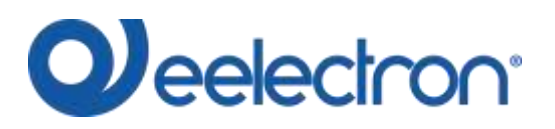

### Purpose

"Dimmer Load Tester" by Eelectron SpA is a simple program that helps to configure ETS parameters of universal dimmer Eelectron to handle the used load at the best. The program can be used with dimmer Eelectron product: DM02A02KNX.

## **Installation requirements**

To install and use the application, it is necessary WINDOWS<sup>®</sup> operating system (WINDOWS 7 or higher) and Microsoft<sup>©</sup> .NET Framework; this one is already present if used on a PC with ETS4 or ETS5 installed.

## **Download application**

Download the application from site <u>www.eelectron.com</u> and save it on the PC. The application does not require installation, it is enough to extract the files in a PC directory.

## **Connect the device**

Power on the device, the dimmer must be connected both to the mains voltage and to the bus KNX; connect the PC to a KNX interface, then launch the application by clicking on the executable file DImmerLoadTester.exe.

Verify terms and conditions of the manufacturer before using the software by clicking on '? - About...'.

Use the drop down list to select the KNX interface and write in the lower textbox the individual address of the dimmer used for the test, then click on 'Connect' to start the configuration.

Click on 'Refresh Interfaces' to update the list of available connections.

C.F. e P.IVA 11666760159

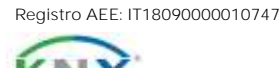

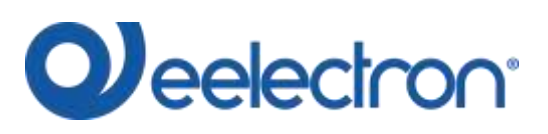

#### DMXXA02KNXFI00050100\_DIMMERLOADTESTER\_EN.DOCX DIMMER LOAD TESTER SOFTWARE v1.0

| Address: 15.15.253 Name: Tacko USB Interface | • | Refresh Interfaces |
|----------------------------------------------|---|--------------------|
| 15.15.255                                    | 6 | Connect            |
| Channel CH1 v                                |   | Disconnect         |
| Test                                         |   | 10                 |
| HITC TEST                                    |   |                    |
| TEST THATLENO CURRENT                        |   |                    |
| TEST LEADING CONFERT                         |   |                    |
| NGN-HAX BRIDHTHESS                           |   |                    |
|                                              |   |                    |
| SHOW ETS SETTENCE                            |   |                    |

C.F. e P.IVA 11666760159

Capitale sociale: 800.000,00€ interamente versato Tribunale di Milano 359157-8760-07 CCIAA Milano 148549

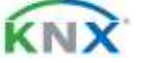

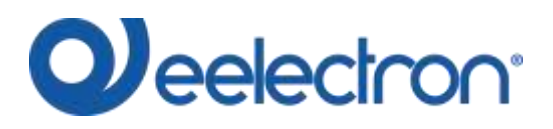

## **Execution of the load test**

If the connection is successful, at the bottom left of the window will appear the code of the connected device.

| Dimmer Load Tester Belectron |                            |     | - 6              |
|------------------------------|----------------------------|-----|------------------|
|                              |                            |     |                  |
| dress: 1.1.254 bane: KNX/E   | 8-USS Interface (DIN rall) |     | Refresh Diterfac |
| .8.8                         |                            | (a) | Cannect          |
| hannel CH1 +                 |                            |     | Disconnect       |
| est                          | 12.2.5.5 V 10.1            | -   |                  |
| AUTO TEST                    | Test result                |     |                  |
| 1857 TRALINE CONDO           | www.hgalii                 |     |                  |
| TEST LEADINE COMENT          |                            |     |                  |
| HON-HIN BROGHTNESS           |                            |     |                  |
|                              |                            |     |                  |
|                              |                            |     |                  |
|                              |                            |     |                  |
| SHOW ETS SETTENES            |                            |     |                  |
| SHOW ETS SETTENGS            |                            |     |                  |
| SHOR ETS SETTORS             |                            |     |                  |
| SHOW ETS SETTINGS            |                            |     |                  |
| SHOR ETS SETTORS             |                            |     |                  |
| SHOW ETS SETTINGS            |                            |     |                  |

Select the channel connected to the lamps and click on 'AUTO TEST' to start the load test.

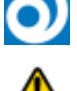

For an accurate evaluation, it is suggested to connect a load higher than 20W.

To test 'CH2', channel 2 must be enabled. Resetting the device, channel 2 is automatically enabled.

In case of low load connected, the software analyze the data detected. If the analysis identifies another type of load, a popup is displayed allowing to select the load (see the figure for example).

| Varning                                                                      | ×                                                                         |
|------------------------------------------------------------------------------|---------------------------------------------------------------------------|
| The result is RESISTIVE but a more acc<br>load may be CAPACITIVE. Do you was | curate analysis of the data suggest that the nt to proceed as CAPACITIVE? |
|                                                                              | Yes No                                                                    |

C.F. e P.IVA 11666760159 Capitale sociale: 800.000,00€ interamente versato Tribunale di Milano 359157-8760-07 CCIAA Milano 148549

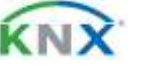

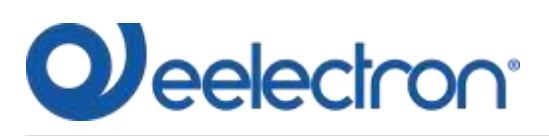

#### DMXXA02KNXFI00050100\_DIMMERLOADTESTER\_EN.DOCX DIMMER LOAD TESTER SOFTWARE v1.0

| Dimmer Load Tester Eelectron | and the second second second second second second second second second second second second second second second |                        |
|------------------------------|----------------------------------------------------------------------------------------------------|------------------------|
| le l                         |                                                                                                    |                        |
| Address: 1.1.254 Name: XXX/E | 8-USB Interface (DIN rail)                                                                                       | <br>Refrest Diterfaces |
| 8.6.8                        |                                                                                                    | \$<br>Correct          |
| Channel CH3.                 |                                                                                                    | Disconnet.             |
| Test                         |                                                                                                    |                        |
| Auto tist                    | Test result test is progress345                                                                                  |                        |
| TEST TRADUDE CORRENT         | werntings () (                                                                                                   | 1                      |
| TEST LEADING CORRENT         |                                                                                                    |                        |
| HDR-ISSE BREDITIESS          |                                                                                                    |                        |
| SHOW ITS APTTHES             |                                                                                                    |                        |
| NESET TEST                   |                                                                                                    |                        |
| e DM02A02KNX                 |                                                                                                    |                        |

Once finished the test, the type of the load appears in 'Test result'.

## Verify the maximum current of the load

Once finished the automatic identification of the load it is possible to look at the graphic of the current and read the maximum value measured: click on 'TEST TRAILING CURRENT' or 'TEST LEADING CURRENT'.

| Dimmer Load Tester Eelectron  |                      | The second second second second second second second second second second second second second second second s |                    |
|-------------------------------|----------------------|----------------------------------------------------------------------------------------------------|--------------------|
| t:                            |                      |                                                                                                    |                    |
| Address: 1.1.154 Name: KNK/EI | 18-USB Interface (01 | 8 ra11) +                                                                                                    | Anfrest Interfaces |
| 8.8.8                         |                      | 4                                                                                                    | Ennect             |
| Channel CH3 -                 |                      |                                                                                                    | Disconnet.         |
| AUTO TEST                     | Test result          | Load type detected: CAPACITIVE LEADING (LED BULBS or LED BALLAST)                                              | 1                  |
| TEST TRAILING CURRENT         | wernings?!!          |                                                                                                    |                    |
| TEST LEADING CURRENT          |                      |                                                                                                    |                    |
| NDR-MOX BRODHTHRSS            |                      |                                                                                                    |                    |
|                               |                      |                                                                                                    |                    |
|                               |                      |                                                                                                    |                    |
| SHOW ETS SETTINGS             |                      |                                                                                                    |                    |
|                               |                      |                                                                                                    |                    |
|                               |                      |                                                                                                    |                    |
|                               |                      |                                                                                                    |                    |
|                               |                      |                                                                                                    |                    |
| est test                      |                      |                                                                                                    |                    |

Eelectron SpA, Via Monteverdi 6, I-20025 Legnano (MI), Italia Tel: +39 0331.500802 Fax:+39 0331.564826 E-mail: info@eelectron.com Web: <u>www.eelectron.com</u> C.F. e P.IVA 11666760159

Capitale sociale: 800.000,00€ interamente versato Tribunale di Milano 359157-8760-07 CCIAA Milano 148549

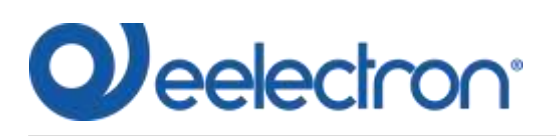

Insert the nominal power of the used lamps in the relative textbox and select the number of lamps used to estimate the maximum number of lamps that can be connected to the channel.

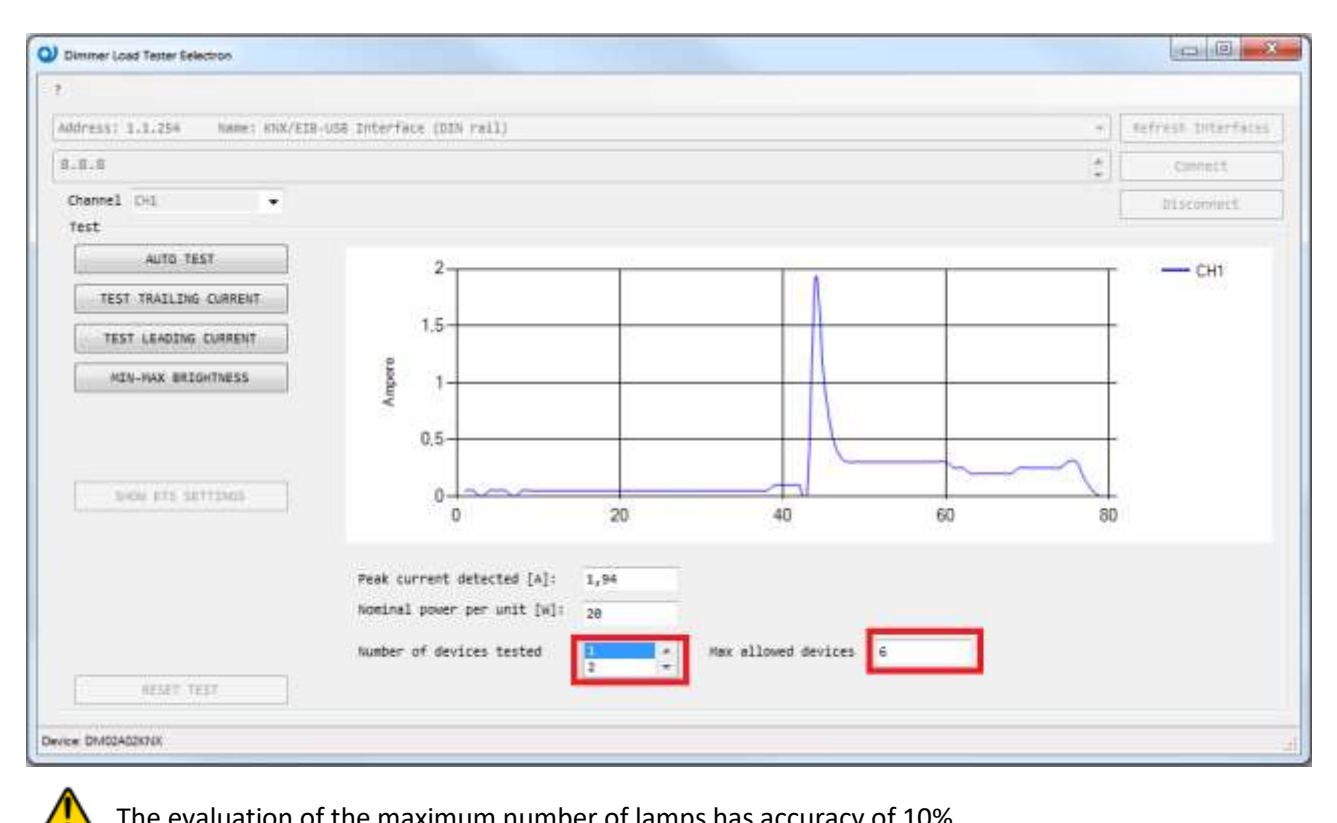

The evaluation of the maximum number of lamps has accuracy of 10%.

The test can be repeated by clicking on 'AUTO TEST'.

C.F. e P.IVA 11666760159

Capitale sociale: 800.000,00€ interamente versato Tribunale di Milano 359157-8760-07 CCIAA Milano 148549

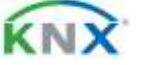

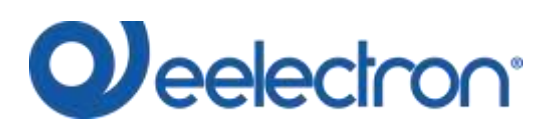

## Optimize the brightness of the dimmer

Click on 'MIN-MAX BRIGHTNESS' to define the optimized configuration.

| Dimmer Load Tester Eelectron   |                                                     |                       |                   |
|--------------------------------|-----------------------------------------------------|-----------------------|-------------------|
|                                |                                                     |                       |                   |
| ddress; 1.1.254 Name: KNO/EIB- | na interface (NIN rall)                             | -                     | Refrest Interface |
| . 8. 8                         |                                                     | 2                     | CONNEC            |
| Channel CHQ. 🔹                 |                                                     | [                     | Disconnect        |
| 4//19 TEST                     | Trailing Drive                                      |                       |                   |
| TEST TRALEDIE GARRENT          | Leading Drive                                       |                       |                   |
| TEST LEADING COMMENT           | stap prink                                          |                       |                   |
| MIN-MAX BRIGHTNESS             | Select minimum brightness with we flickering effect |                       |                   |
| SHOW BYS SETTINGS              | Confirm selection                                   | nos niciona da con un | 0                 |
|                                |                                                     |                       |                   |

Click on 'Trailing Drive' or 'Leading Drive' to start the setting.

| Dimmer Load Tester Eelectron   |                                                   |                         |                   |
|--------------------------------|---------------------------------------------------|-------------------------|-------------------|
|                                |                                                   |                         |                   |
| ddress: 1.1.254 hame: COX/EIB- | use Interface (DIN rail)                          |                         | Nefresh Interface |
| 1.8.8                          |                                                   | (c)                     | Connect           |
| channel CHI 👻                  |                                                   |                         | blackmeet         |
| 4670 TEST                      | Trailing brine                                    |                         |                   |
| TEST TRADUDE COMMAN            | Leading brive                                     |                         |                   |
| TEST LEVODE CONNENT            | Stop Drive                                        |                         |                   |
| HIN HAR BRIDGINESS             | Select minimum brightness wi                      | th mo flickering effect | _                 |
| sido sta sattana               | Select minimum value with ma<br>Confirm selection | xinum brightness        |                   |
| N551 1557                      |                                                   |                         |                   |
| · DM02402KNX                   |                                                   |                         |                   |

Eelectron SpA, Via Monteverdi 6, I-20025 Legnano (MI), Italia Tel: +39 0331.500802 Fax:+39 0331.564826 E-mail: info@eelectron.com Web: www.eelectron.com C.F. e P.IVA 11666760159

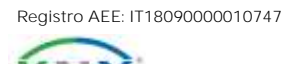

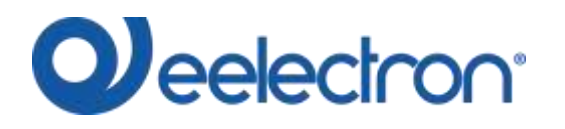

Move the cursors on the bars to set the brightness:

- Move the upper one from left to right until the load has stable brightness (no flickering)
- Move the lower one from right to left until the brightness does not decrease (select the point with maximum brightness which is more to the left)

Once the values are selected click on 'Confirm selection': the values are shown on the left.

| Dimmer Load Tester Eelectron                                  | In the second second second second second second second second second second second second second second second |     | 00                 |
|---------------------------------------------------------------|----------------------------------------------------------------------------------------------------|-----|--------------------|
| 6                                                             |                                                                                                    |     |                    |
| dőréső: 1.1.754 Name: KNX/EIB-U                               | e Interface (DIN rall)                                                                                          | -   | Refresh subarfaces |
| 1.0.8                                                         |                                                                                                    | (2) | Connect            |
| chennel CHI -                                                 |                                                                                                    | [   | Disconnect         |
| 4070 1951                                                     | Trailing Drive                                                                                                  |     |                    |
| TEST TIMES CONDUCT                                            | Seating brine                                                                                                   |     |                    |
| TEST LEADENE CURRENT                                          | Stop Drive                                                                                                    |     |                    |
| MON-MAK BRIGHTNESS                                            | Select minimum brightness with no flickering effect                                                             |     |                    |
| 3HDN ETS SETTING                                              | Select minimum value with maximum brightness                                                                    | 0   | nan mi p           |
| Minimum Brightness Value : 32<br>Maximum Brightness Value : 6 | Confirm selection                                                                                               |     |                    |
| NESET TEST                                                    |                                                                                                    |     |                    |
| RESET TEST                                                    |                                                                                                    |     |                    |

C.F. e P.IVA 11666760159

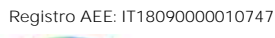

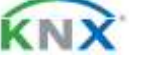

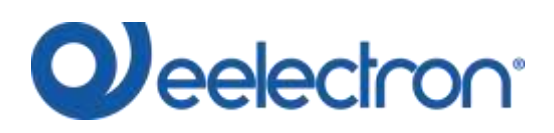

Click on 'Stop Drive' to finish the setting; to look at the results click on 'SHOW ETS SETTINGS'.

| 58 Interface (DIN rall)                                           | -                                                                                                    | Adfresh Seteriacas       |
|-------------------------------------------------------------------|----------------------------------------------------------------------------------------------------|--------------------------|
|                                                                   | 2                                                                                                    | Currect                  |
|                                                                   |                                                                                                    | Discovert                |
| Trailing Drive                                                    |                                                                                                    |                          |
| Leading Grive                                                     |                                                                                                    |                          |
| stap brive                                                        |                                                                                                    |                          |
|                                                                   |                                                                                                    |                          |
| Select Minimum value with maximum brightness<br>Confirm selection | 0                                                                                                    |                          |
|                                                                   | UpB Interface (UDB rell)  Trailing Drive Leading Drive Stop Drive Select minimum brightness with no flickering effect Select minimum value with maximum brightness Confirm selection | DBE Interface (DDM rell) |

| Dimmer Load Tester Eelectron  |                                                                                            | Gen Lan L         |
|-------------------------------|--------------------------------------------------------------------------------------------|-------------------|
| 6                             |                                                                                            |                   |
| döress: 1.1.254 Name: KOX/EIB | -USB Interface (DIN rall) +                                                                | Refresh Interface |
| 1.8.II                        | \$                                                                                         | Connect           |
| Channel CH3.                  |                                                                                            | Disconnect        |
| Test                          |                                                                                            |                   |
| 4472 1257                     | Type of load: CAPACITIVE (LED BULBS or LED BALLAST or CFL)                                 |                   |
| THIS TRAILING CARRENT         |                                                                                            |                   |
| TEST CEADURE CONVENT          | Expert Settings:                                                                           |                   |
| MON-MAK BROSWINESS            | Mode: LEADING EDGE<br>Curve type: LOGARITHMIC<br>Minimum on time: 32<br>Maximum on time: 6 |                   |
| BHOW ETS SETTINES             | Warming up: always off<br>Relay management: use for loads < 20W                            |                   |
| NESET TEST                    |                                                                                            |                   |
| DM02A02KNX                    |                                                                                            |                   |

Use the calculated parameters in the block 'Expert Settings' of the ETS project to configure the device at the best.

C.F. e P.IVA 11666760159

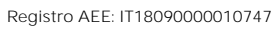

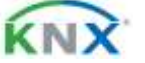

# 

#### DMXXA02KNXFI00050100\_DIMMERLOADTESTER\_EN.DOCX DIMMER LOAD TESTER SOFTWARE v1.0

| - General Parameters                     | Suggestion for                                                  | 230V led bulbs or low voltage led ballast                                                           | •        |
|------------------------------------------|-----------------------------------------------------------------|----------------------------------------------------------------------------------------------------|----------|
| General                                  | MODE : Trailing edge ( Suggested )                              |                                                                                                    |          |
|                                          | Leading edge ( WARNING : this<br>but in some case has better pe | s mode may cause noise on the lamps and over current faults,<br>rformance al low brightness values. |          |
| - Channels                               | If the lamps make high noise it                                 | means that there is high peak of current and this may                                               |          |
| <channel 1=""> Generic</channel>         | CURVE : Logarithmic ( Suggested )                               |                                                                                                    |          |
| <channel 1=""> Configuration</channel>   | WARMING UP : Off ( Never required )                             |                                                                                                    |          |
| <channel 1=""> Alarm</channel>           | MIN ON TIME : High values reduce the<br>minimum brightness lev  | flickering at minimum brightness but it increase the<br>el as side effect                           |          |
| <channel 1=""> Expert Settings</channel> | MAX ON TIME : Suggested 8 ( Decrease<br>intensity when the KNX  | this value if the brightness reaches the maximum value is lower than 100% )                         |          |
|                                          | Driving mode                                                    | Trailing O Leading                                                                                  |          |
|                                          | Curve type                                                      | Linear O Logarithmic                                                                                |          |
|                                          | Minimum on time                                                 | 32                                                                                                  | •        |
|                                          | Maximum on time                                                 | 6                                                                                                   | •        |
|                                          | Warming up                                                      | Off                                                                                                 | •        |
|                                          | Leading                                                         | Min on time=40                                                                                      | <u>1</u> |
|                                          |                                                                 | Max on time=1                                                                                       | 8        |

Click on 'RESET TEST': select 'AUTO TEST' to repeat the execute a new measure or 'Disconnect' to end the procedure.

## Troubleshooting

In case of error or application block, close the application and wait 1 minute before executing again the test.

C.F. e P.IVA 11666760159 Capitale sociale: 800.000,00€ interamente versato Tribunale di Milano 359157-8760-07 CCIAA Milano 148549

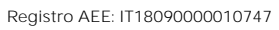

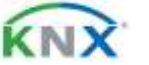